## STEPPING IT UP

How to connect your step tracking devices

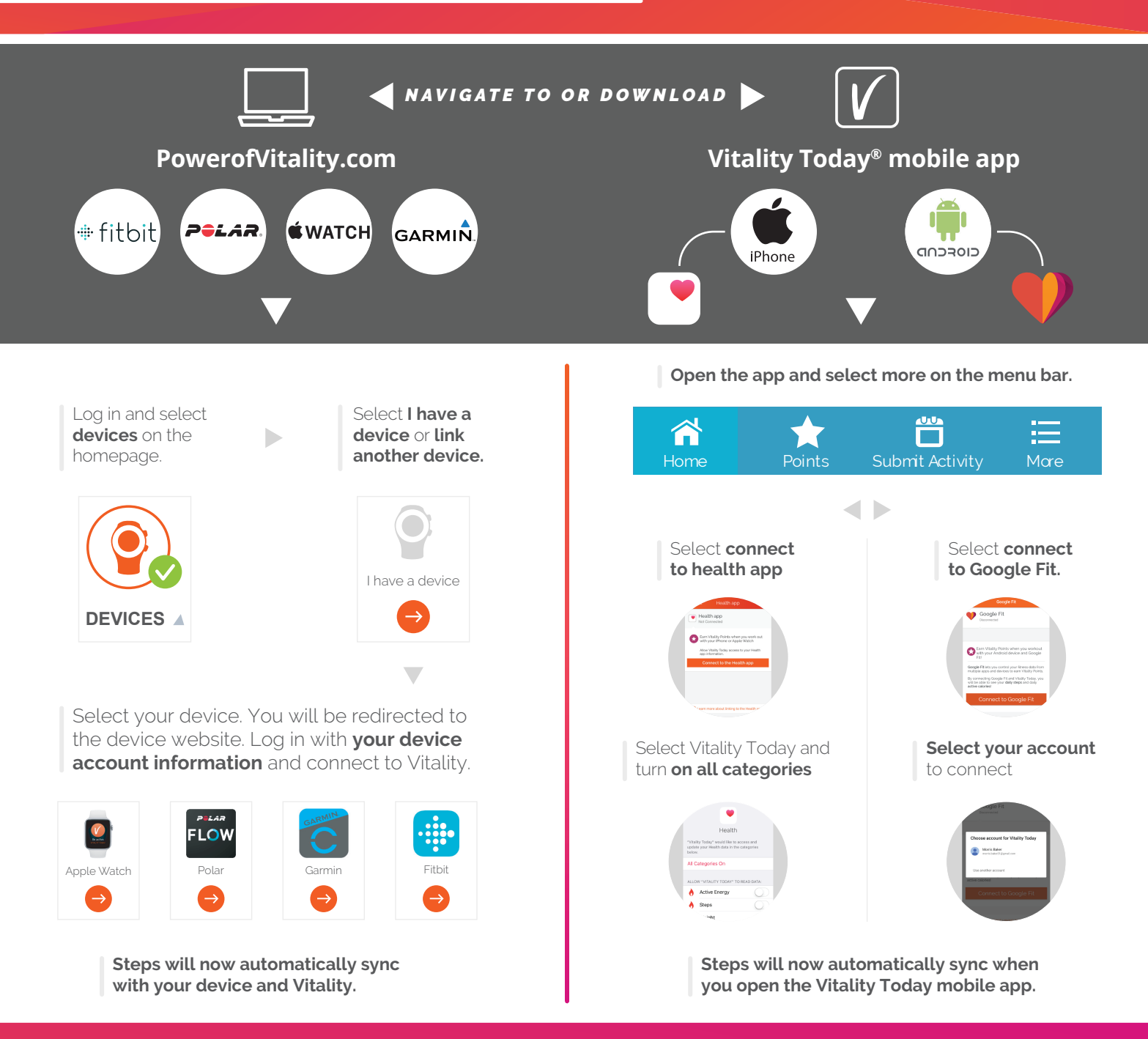

## EARN VITALITY POINTS® FOR VERIFIED WORKOUTS\*

•You must sync your device regularly in order for data to be sent from your device interface to Vitality. •It's recommended to log in to Vitality Today at least once per week. It may take 24-48 hours for your Vitality Points to be awarded.

•Track your workout points on your personal points statement on the Vitality website or app.

\*LIGHT (5,000 STEPS), STANDARD (10,000 STEPS) AND ADVANCED (15,000 STEPS)

## **Still have questions?** On PowerofVitality.com navigate to Resources > Guide to Vitality > Linking to Vitality

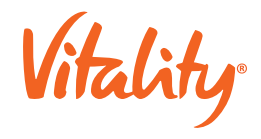